## <u>วิธีการตั้งค่าไม่ให้นักเรียน Post และสร้างห้องเรียนออนไลน์ขึ้นมาใหม่</u>

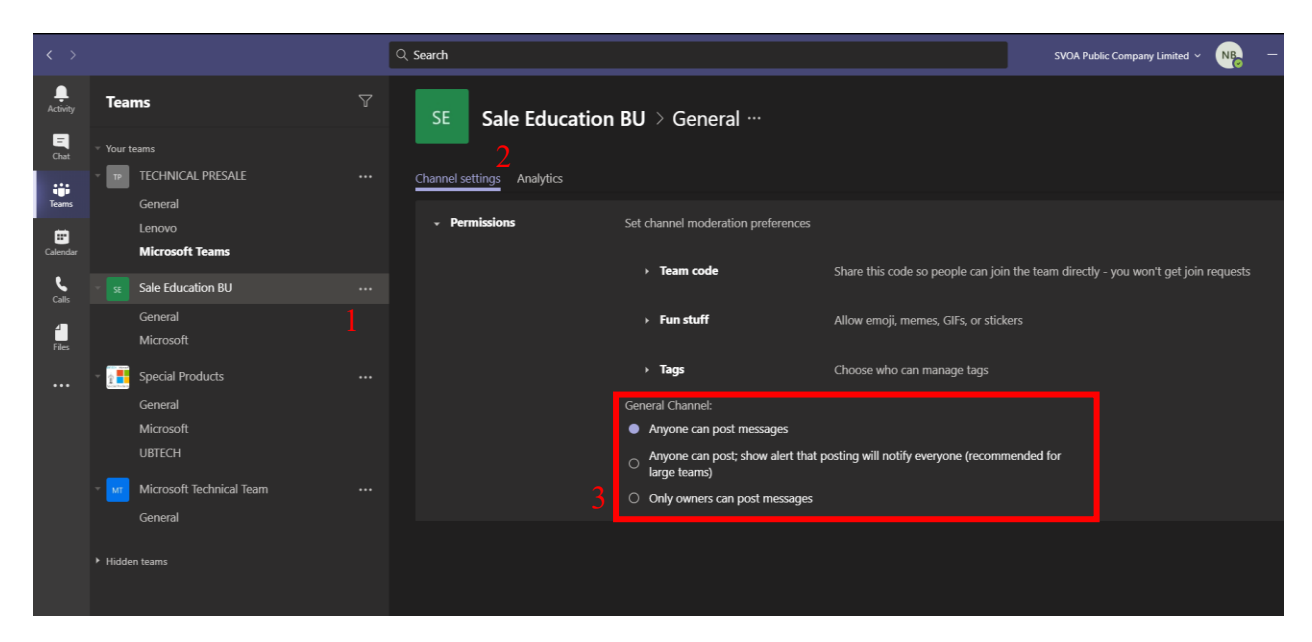

- เลือก Group Teams ที่เราต้องการและเลือก Channel General หรือ Channel ที่เราต้องการจากนั้นคลิกที่จุดสามจุหลัง Channel
- 2. เลือก Permissions
- 3. คลิกที่ Only Owners can post messages จากตอนแรกจะเป็น Anyone can post messages อยู่